# Guidance for: Fish Tournament Reporting

A fish tournament/derby report is required to be filed within 7 days of completion of the tournament.

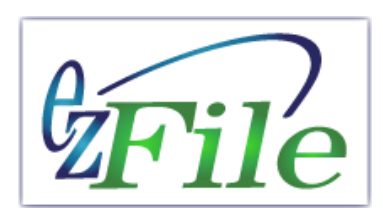

This guidance provides step by step instruction for submitting your tournament reports.

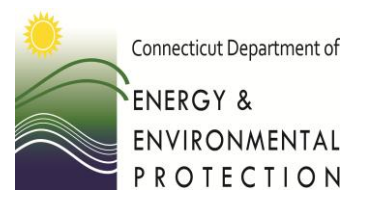

To get started:

1. Scan and then save to your computer the zebra mussel signoff forms, both participant and tournament, if required for your tournament. (You will upload these as attachments during the reporting process).

2. Access your "home page" by logging into your ezFile account at <u>https://filings.deep.ct.gov/</u>

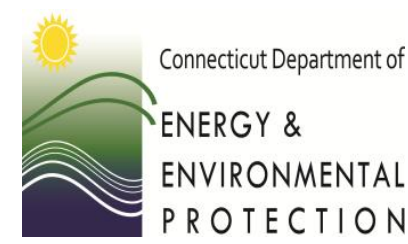

Find and select a tournament permit to report

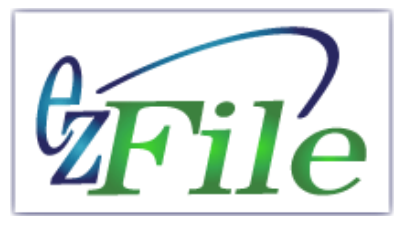

Find and select a permit to report by searching the "Finalized Filings" section of your home page (the bottom half of the window). Those with the status of "complete" are ready for reporting.

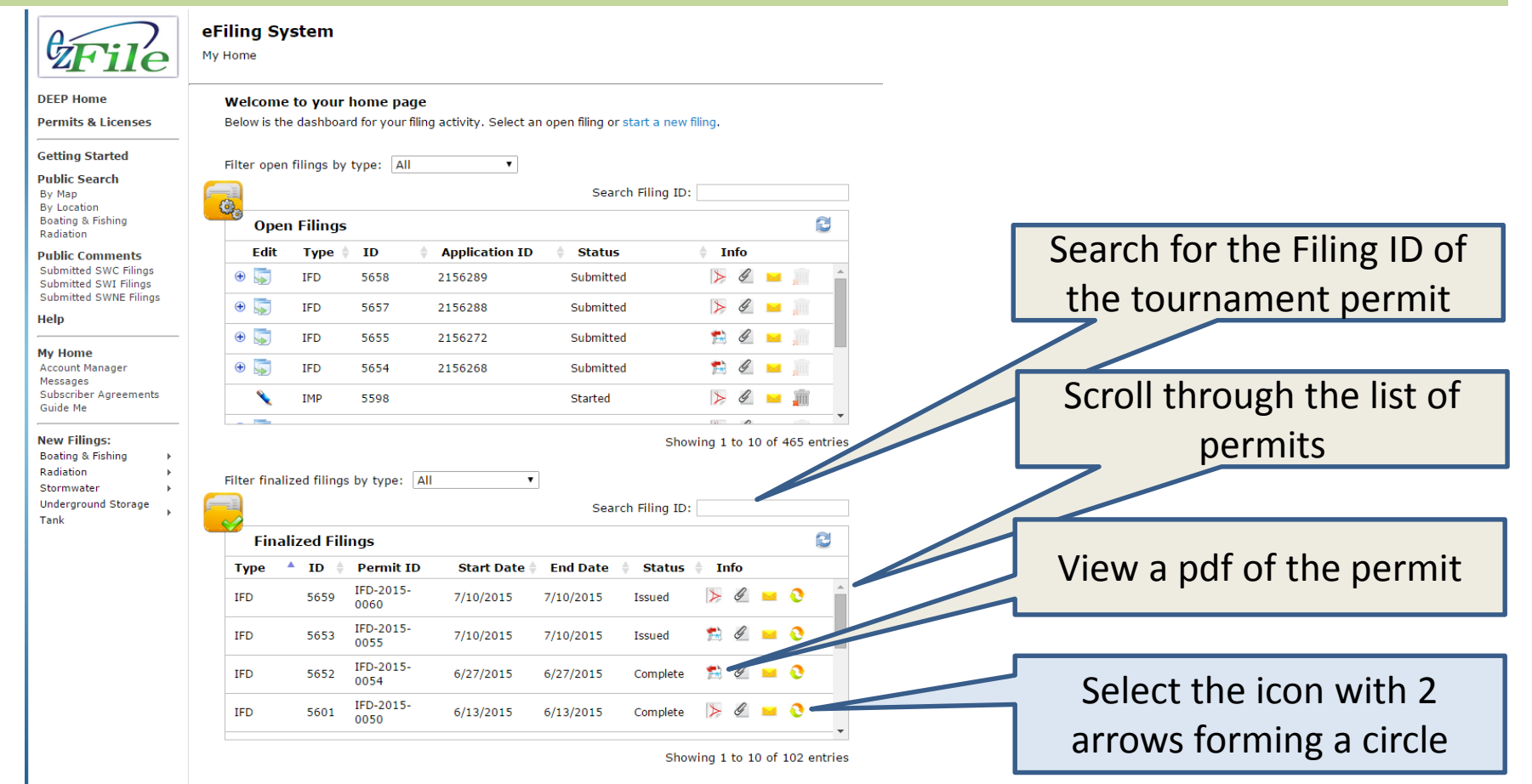

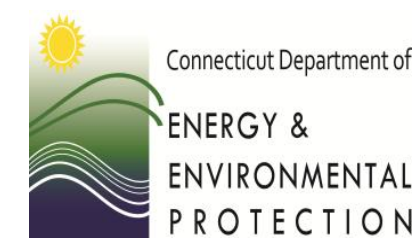

Select "Report Data"

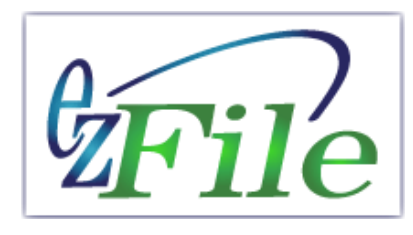

In the pop up window select the option "Provide post-event details for permit"

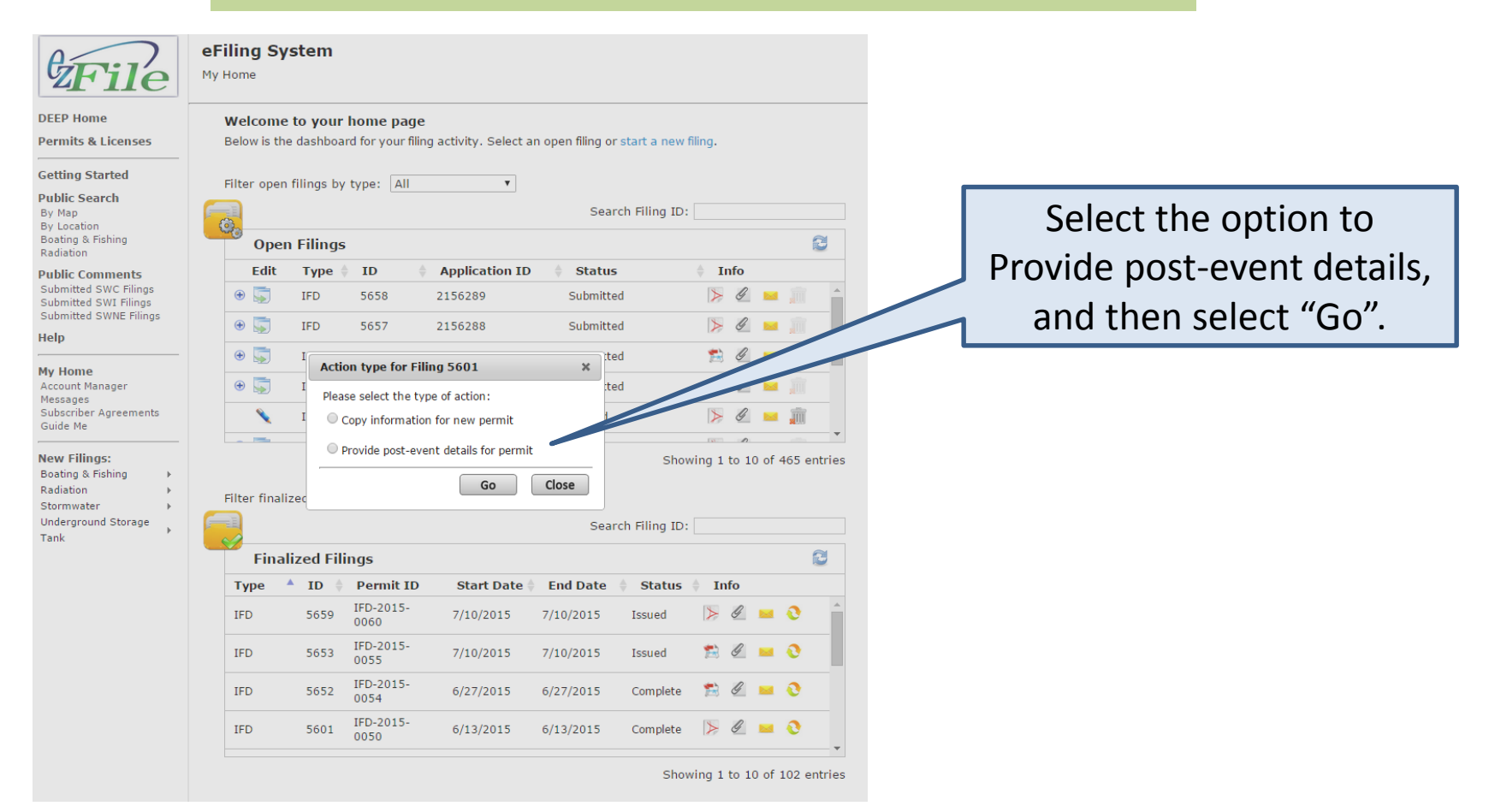

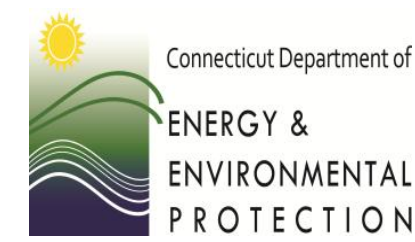

Begin tournament report

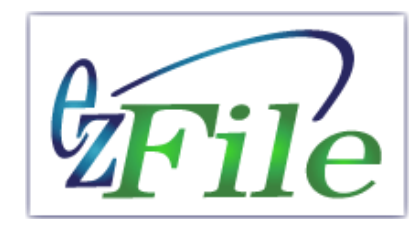

#### Select edit to start the process or to return to a partially completed report.

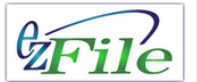

DEEP Home

By Map By Location

Radiation

Help My Home

Messages

Guide Me New Filings:

Radiation Stormwater

Tank

#### eFiling System

Home > Boating & Fishing Permits > Post Event Reports

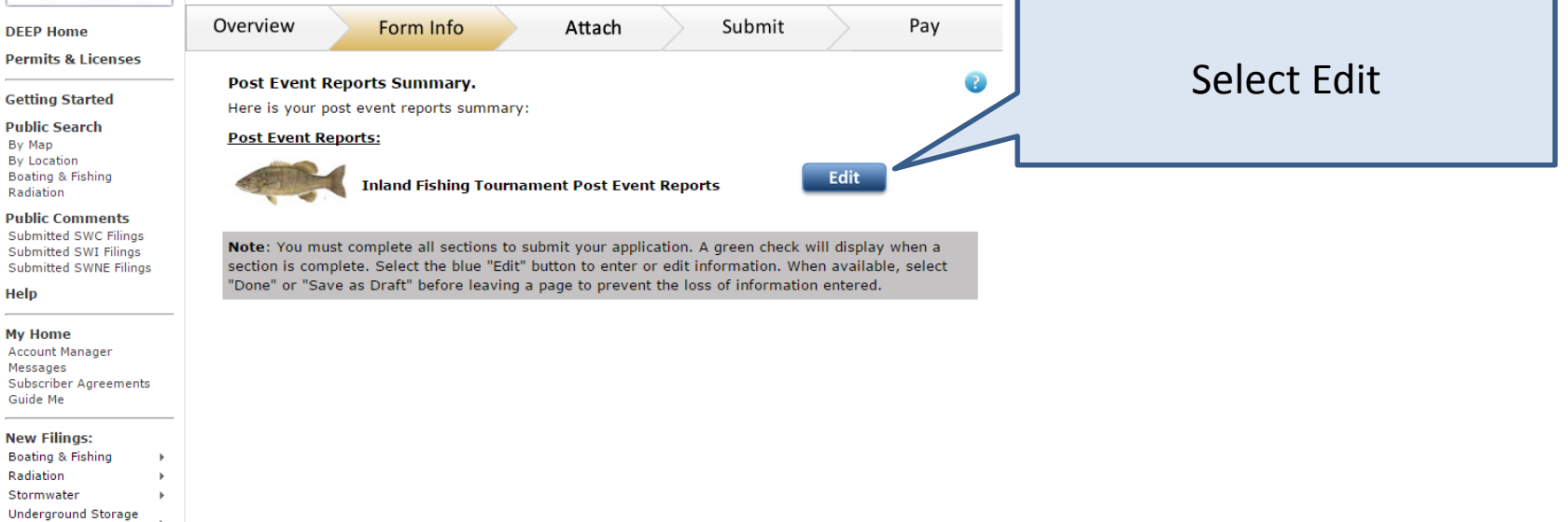

Back

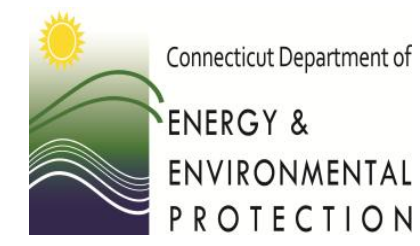

Provide information

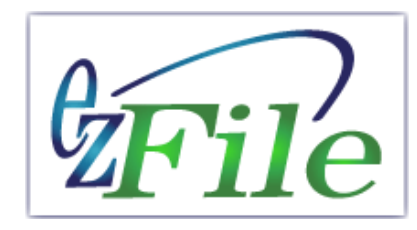

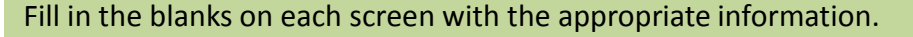

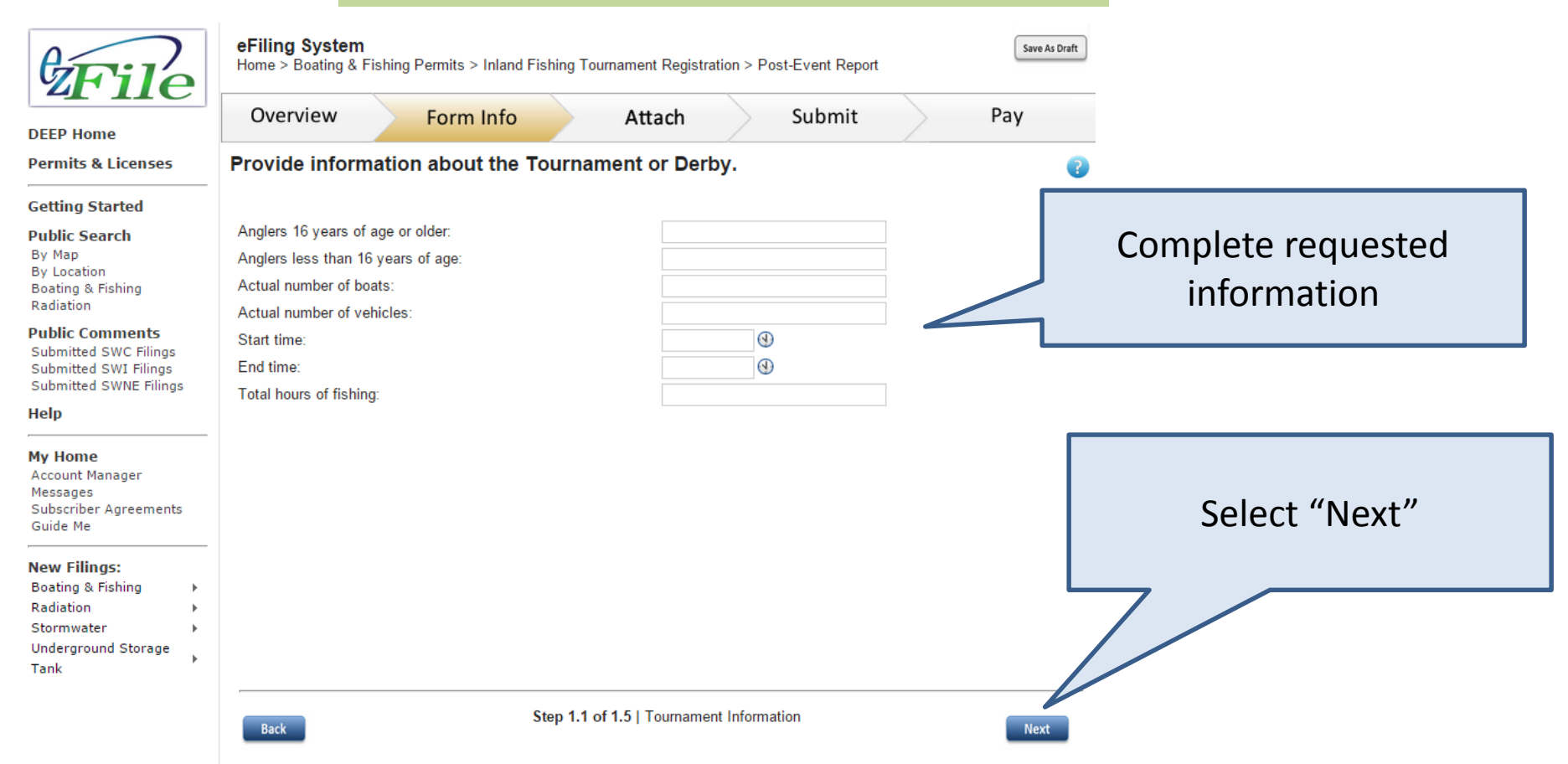

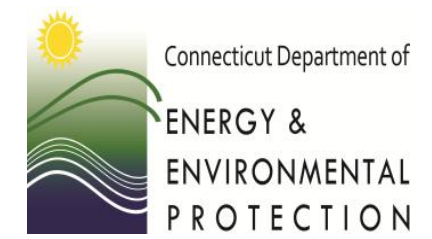

Provide details for each fish species

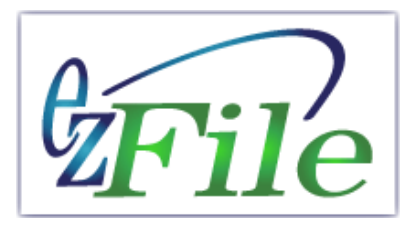

For each fish species caught during the tournament, enter the number caught and total weight.

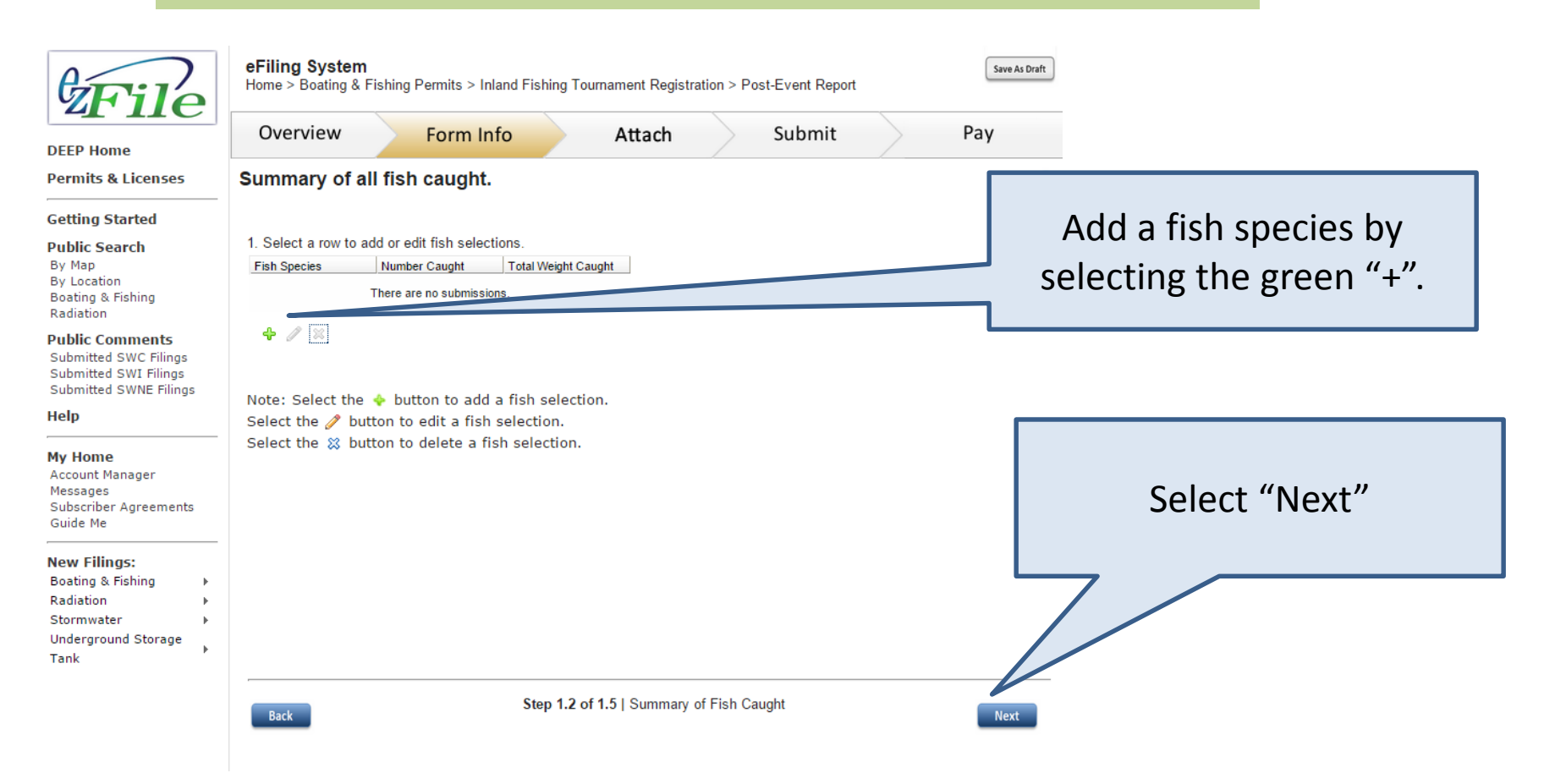

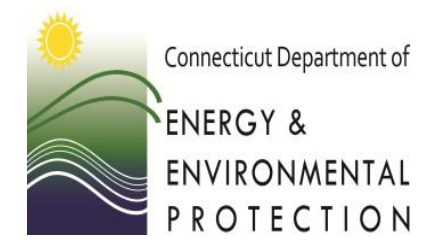

Provide details on the largest fish of each species

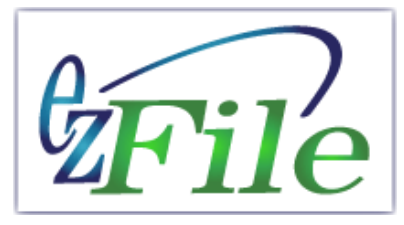

Select a row to add details about each fish species you entered on the previous screen.

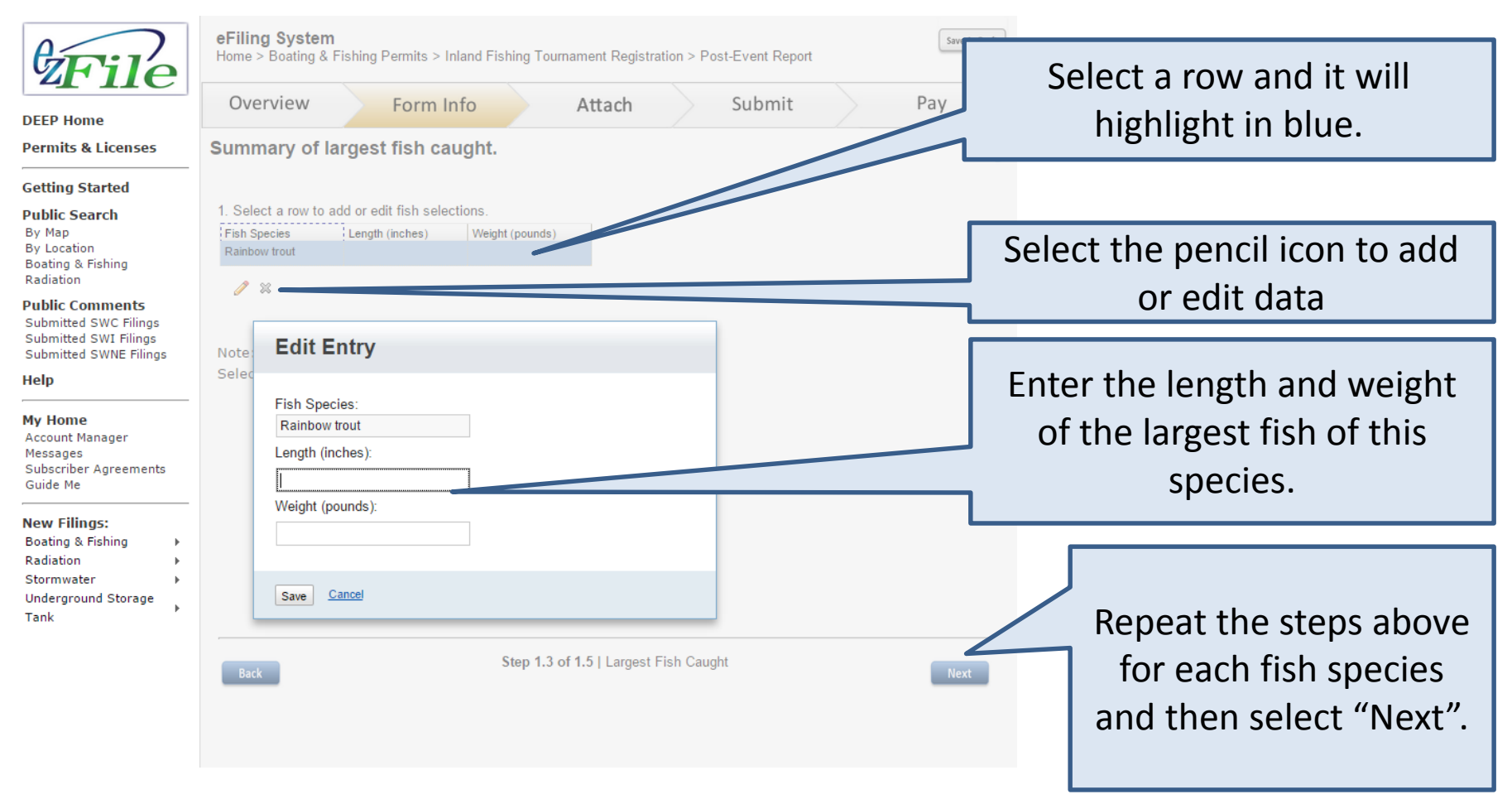

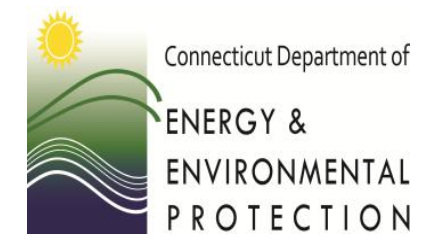

Provide information

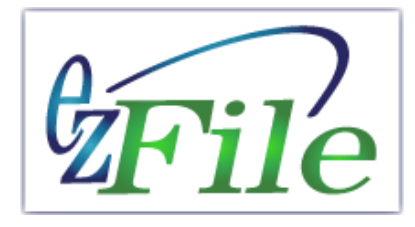

Fill in the blanks on each screen with the appropriate information.

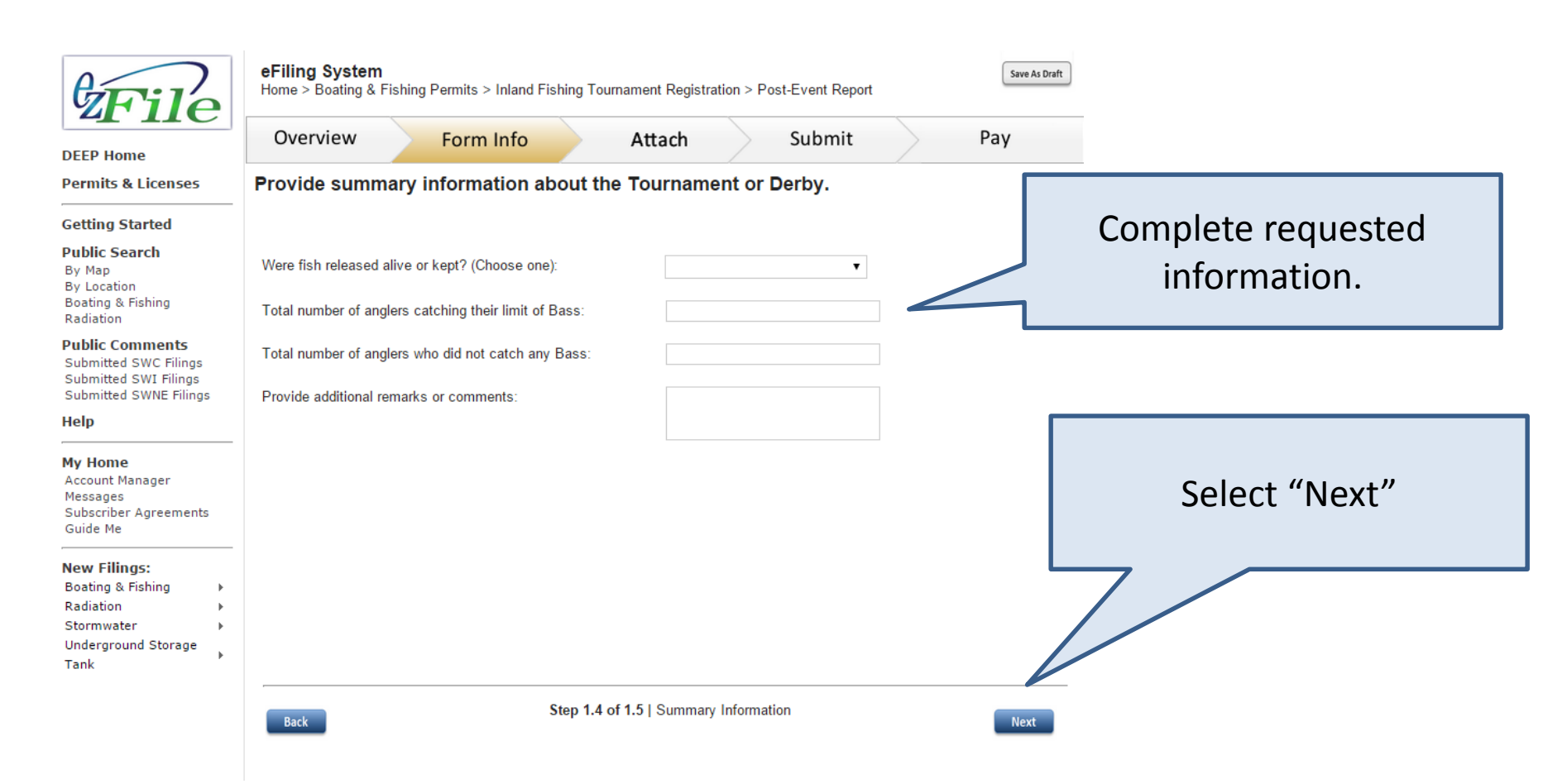

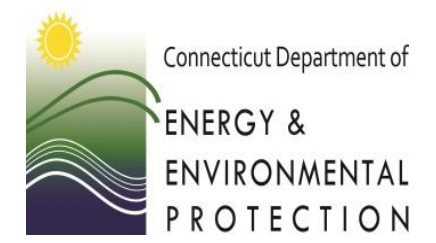

Supplemental Bass Report

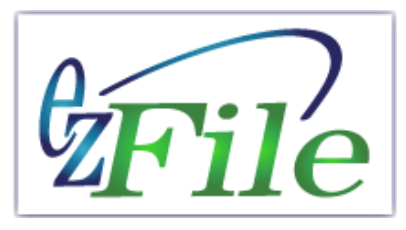

If your tournament was a competitive bass tournament, you will also have to complete the supplemental bass tournament forms.

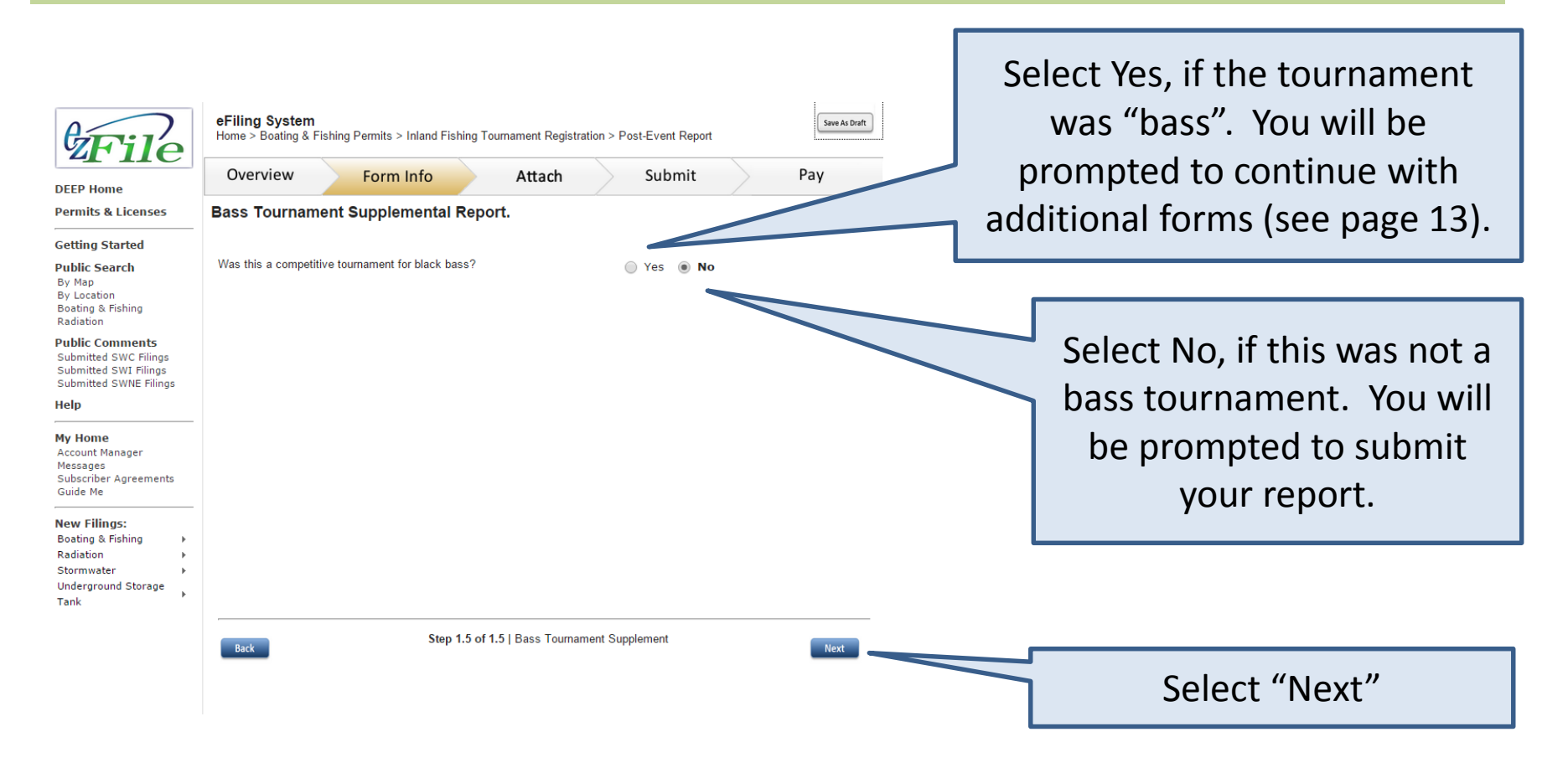

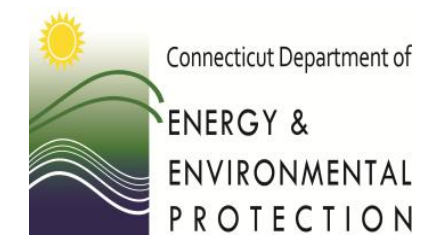

**Review Summary** 

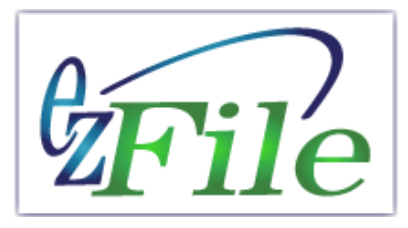

Review the information you have entered. If you need to make changes select the blue Edit button. If there are no changes select "Done".

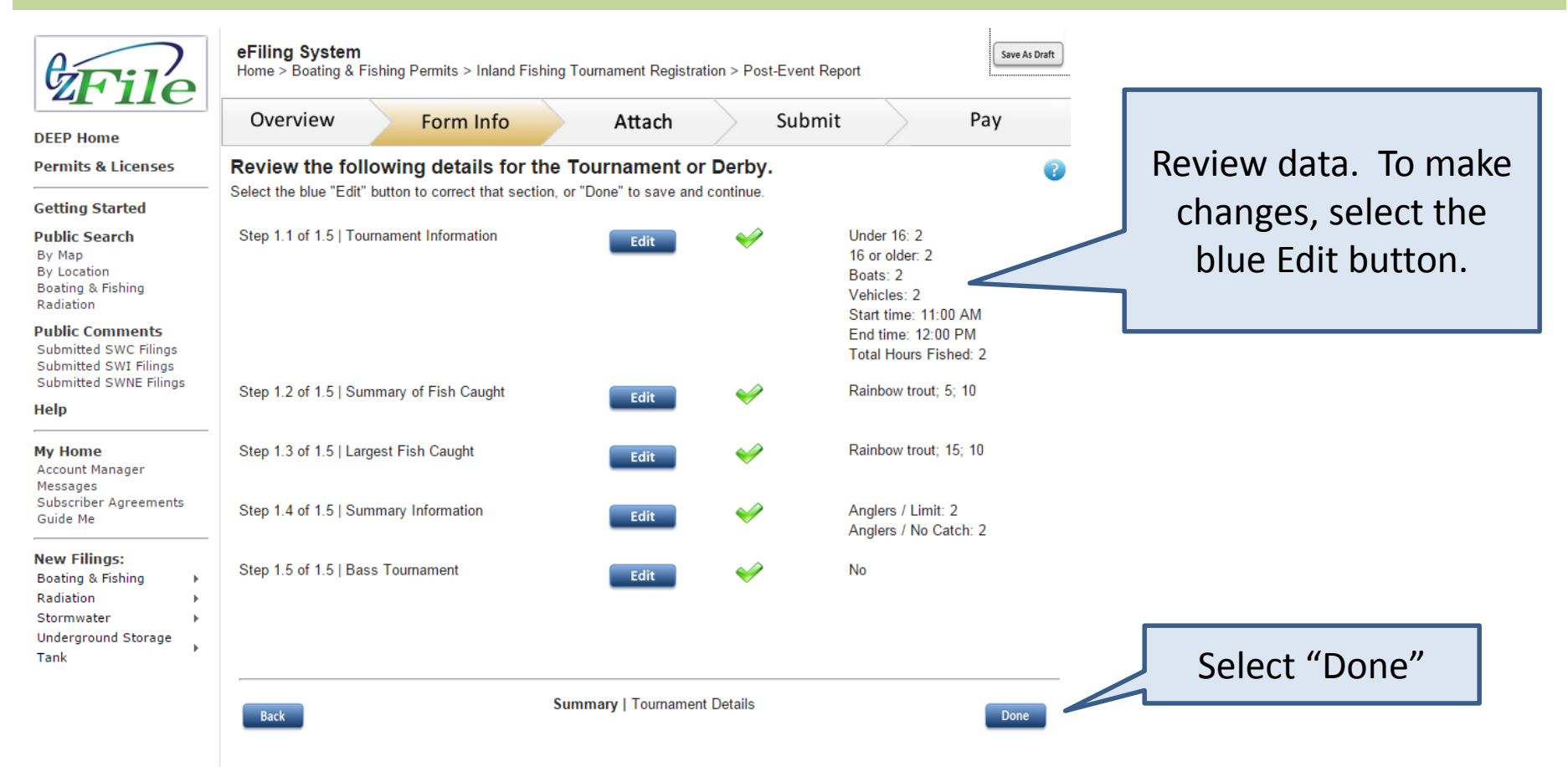

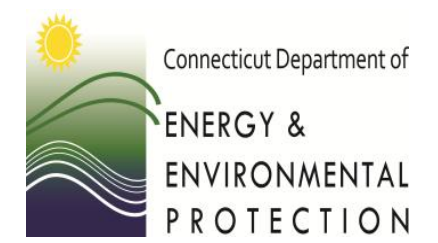

Upload required zebra mussel signoff forms (if required for your tournament)

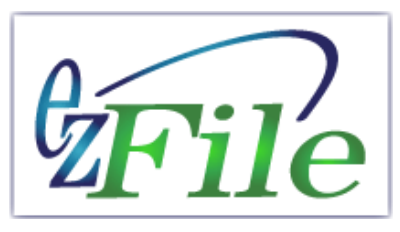

Attach scanned zebra mussel signoff documents (if required for your tournament) to the report by selecting "add attachment". Choose the appropriate type of document from the drop down list. If you do not have any documents to attach, then select next (bottom right).

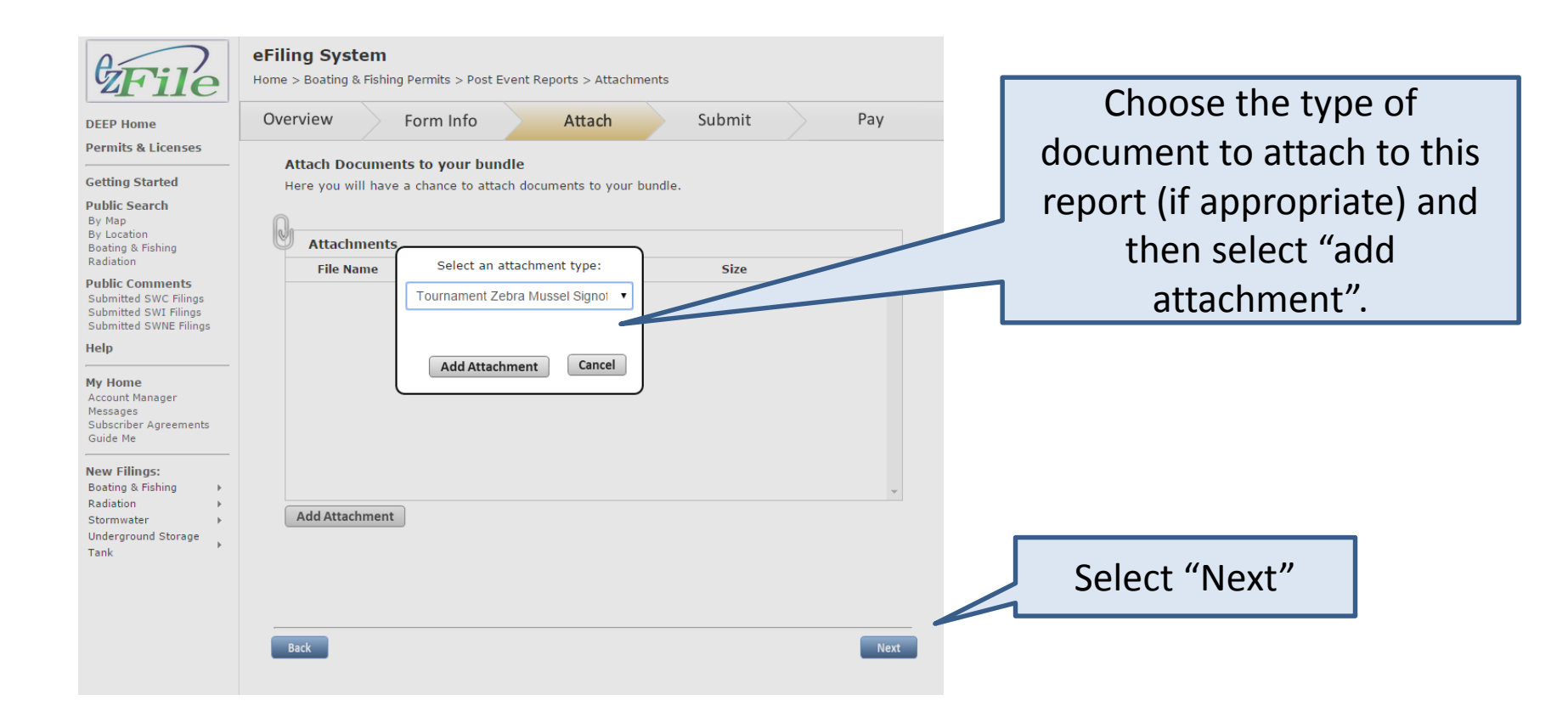

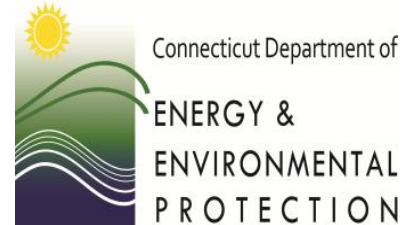

NIAL LON Review and accept the Certifier Agreement and submit the report

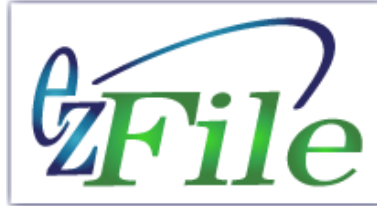

Select the box to agree to the certifier agreement. Select next to submit the report.

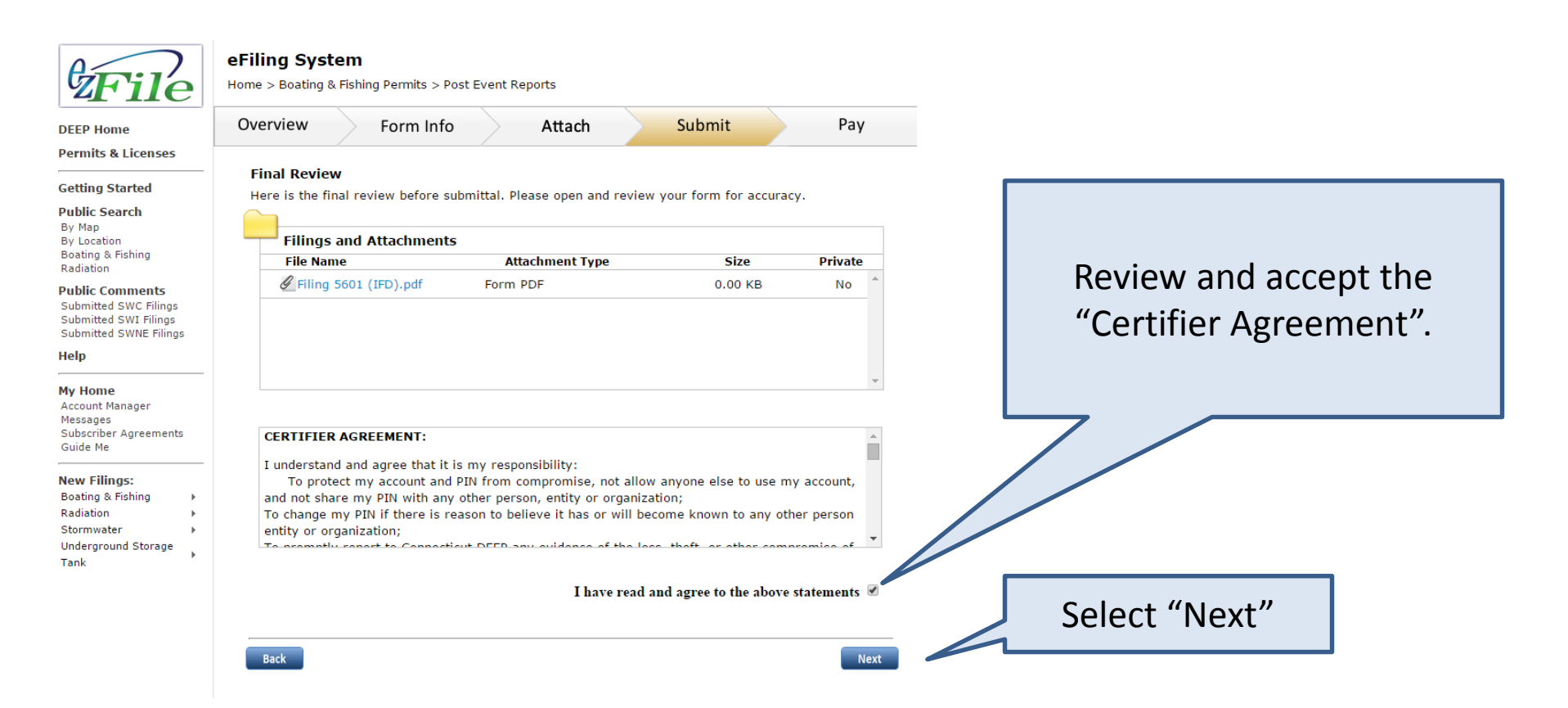

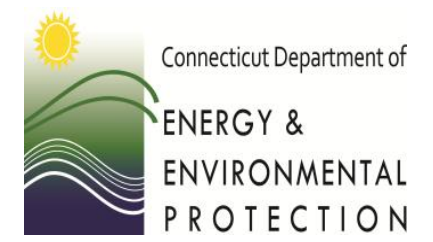

Supplemental Bass Tournament Report

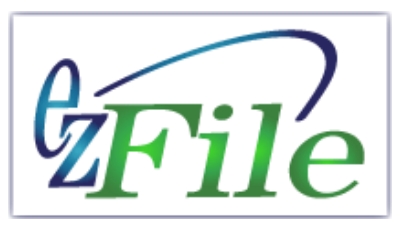

Each competitive bass tournament requires a supplemental report. The supplemental report consists of a single entry with the total number of largemouth bass, total number of smallmouth bass, and the total weight for each angler who participated in the tournament.

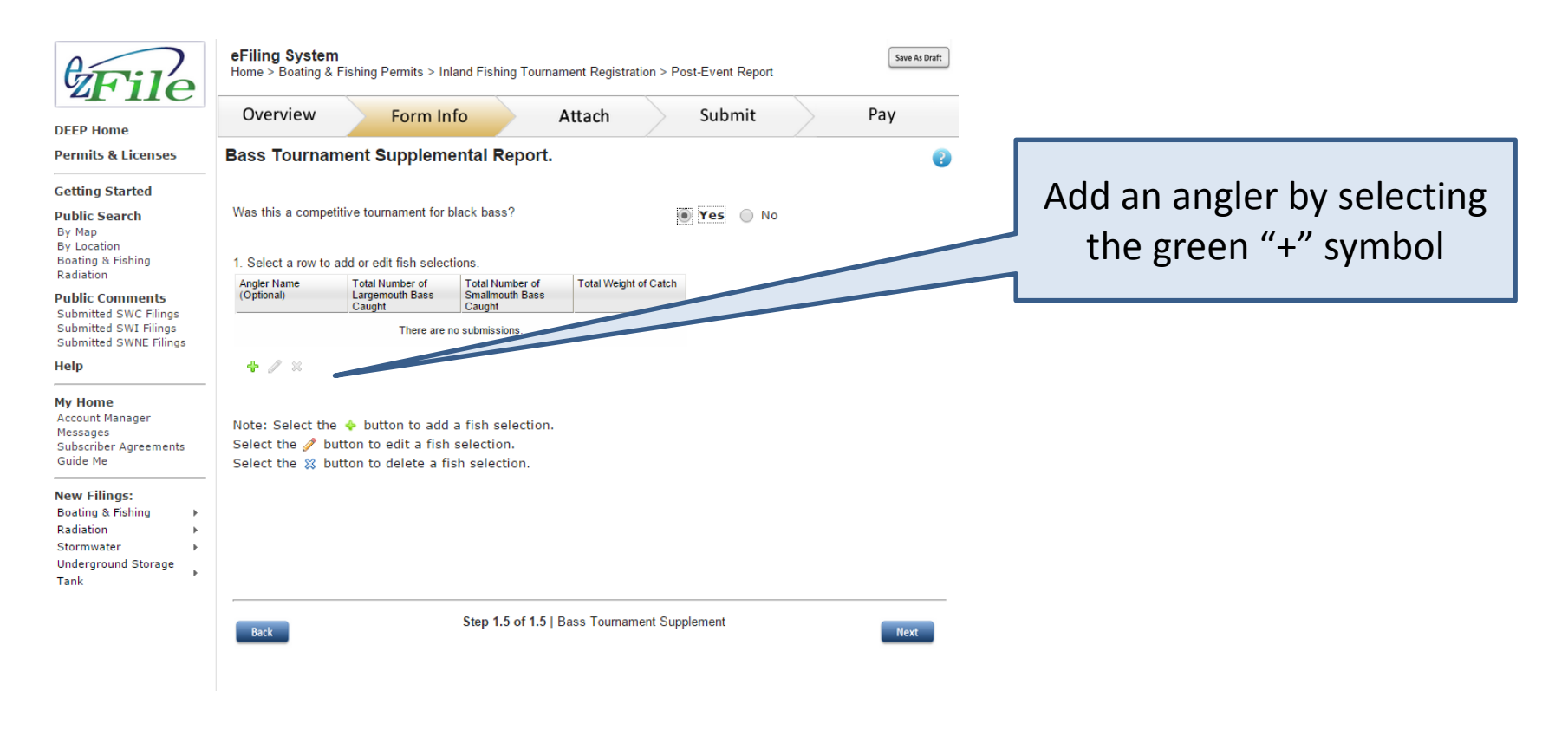

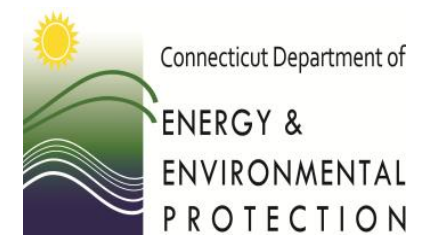

Supplemental report: Adding each angler

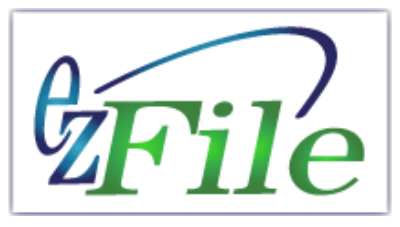

To add information for each angler, select the green plus and then complete the requested information. When the information is complete, select "add" to close the pop up box. Repeat for each angler who participated in the tournament.

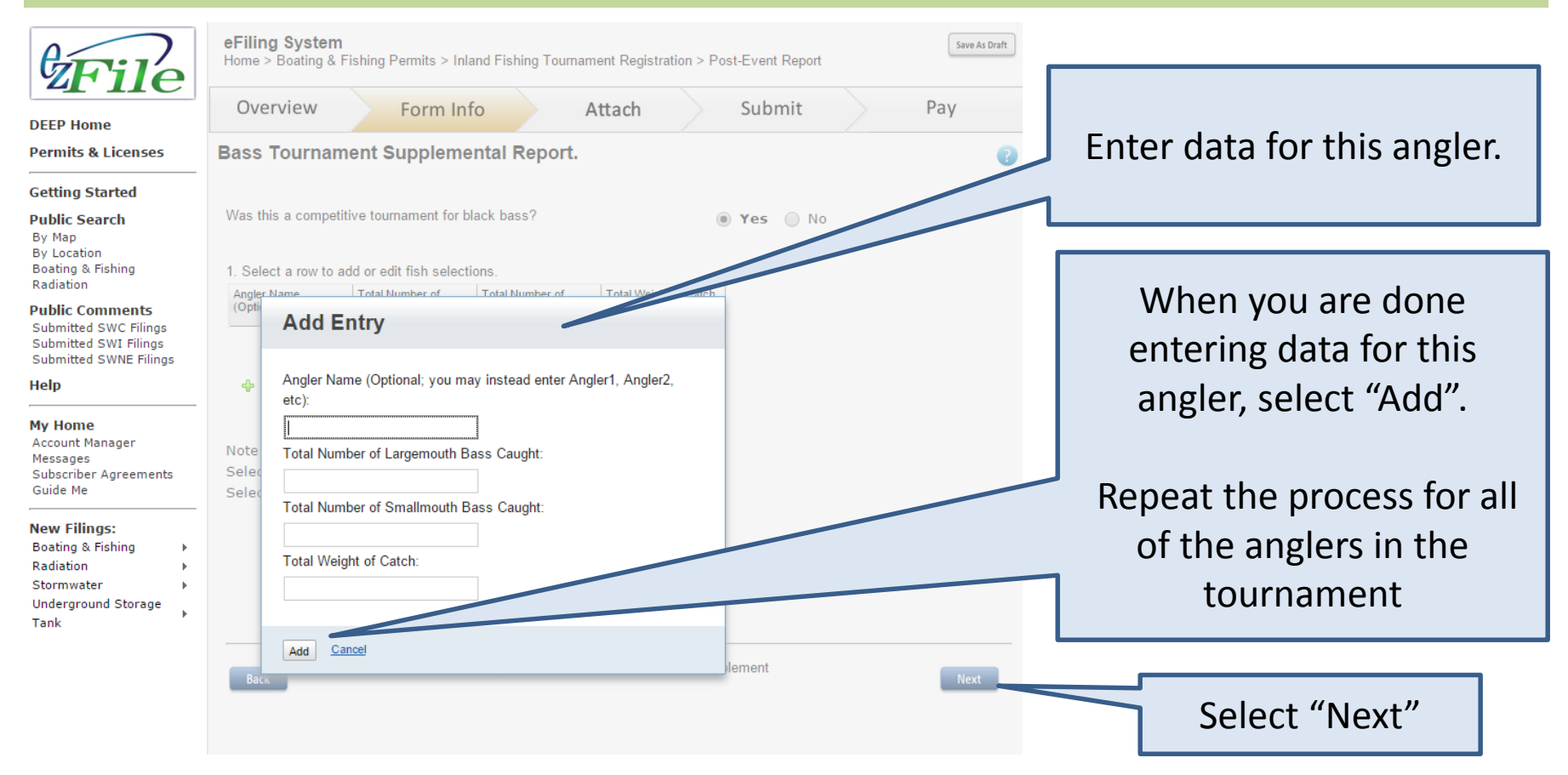

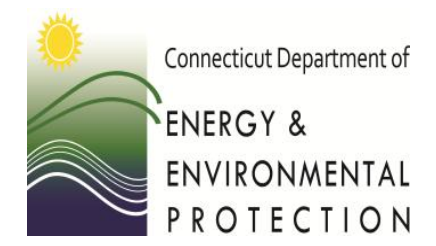

Review Supplemental Bass Tournament Report

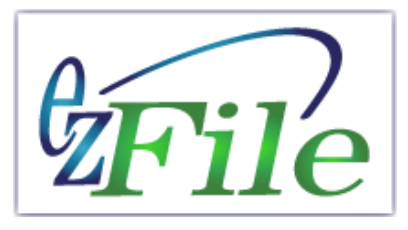

Review the information you have entered. If you need to make changes, select the blue Edit button. If there are no changes select "Done".

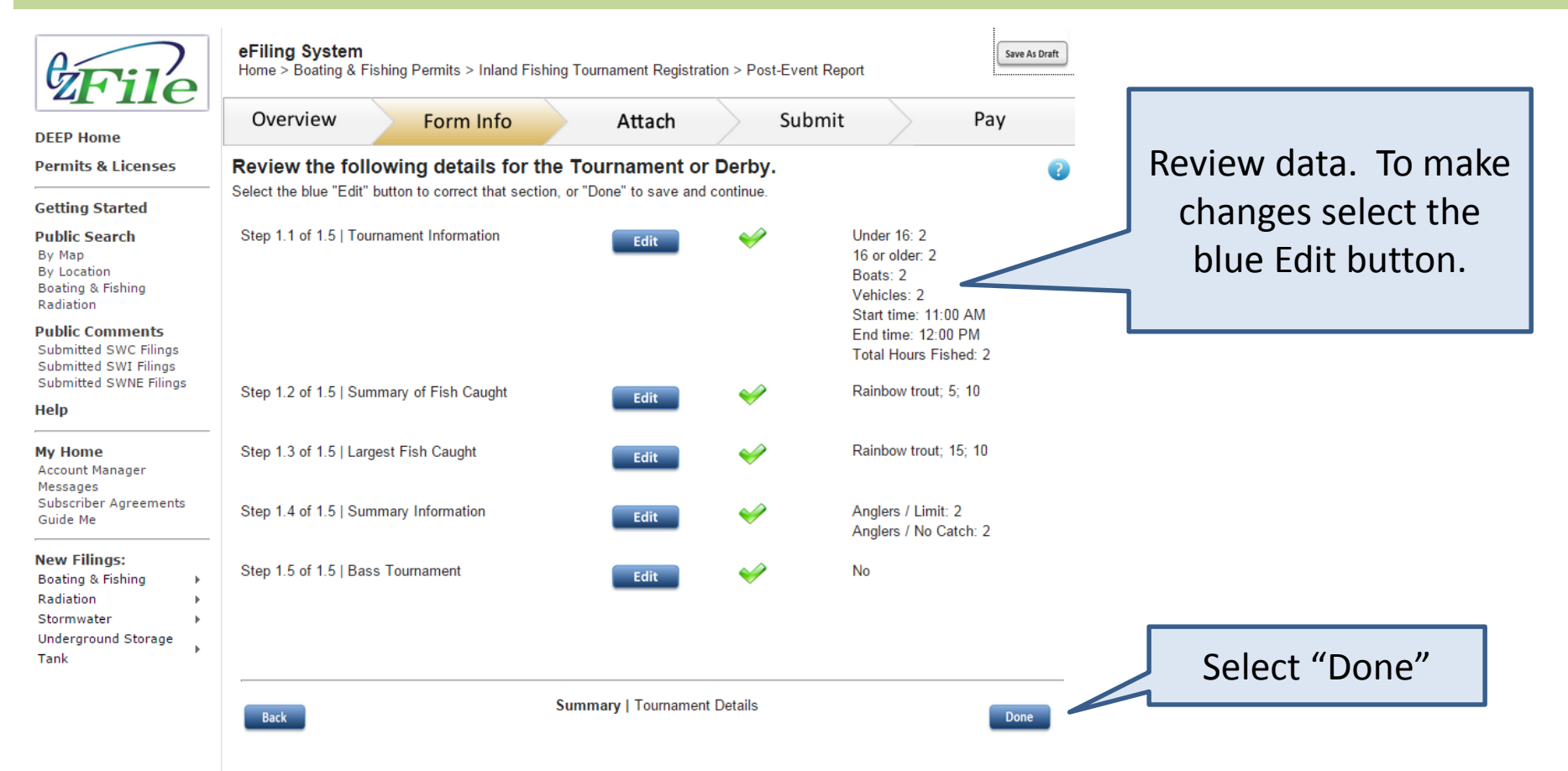

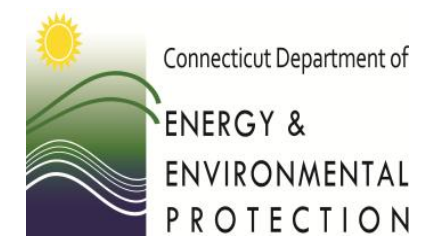

Upload required zebra mussel signoff forms (if required for your tournament)

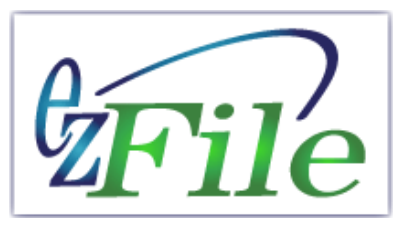

Attach scanned zebra mussel signoff documents (if required for your tournament) to the report by selecting "add attachment". Choose the appropriate type of document from the drop down list. If you do not have any documents to attach, then select next (bottom right).

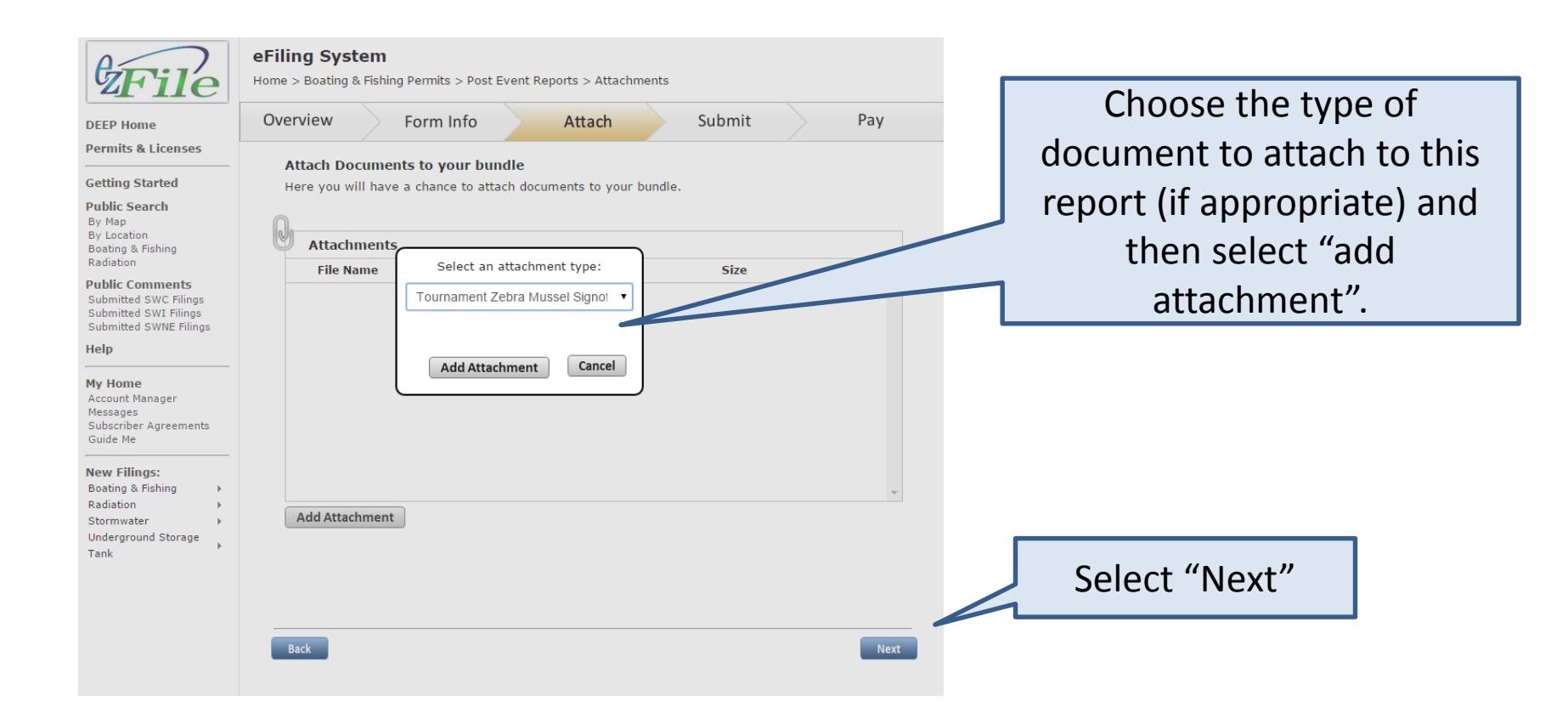

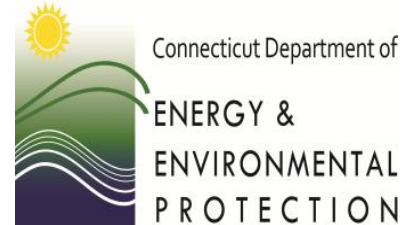

NIAL LON Review and accept the Certifier Agreement and submit the report

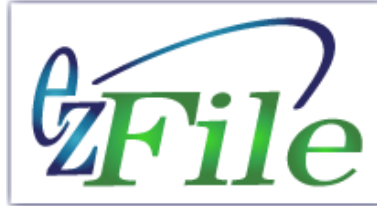

Select the box to agree to the certifier agreement. Select next to submit the report.

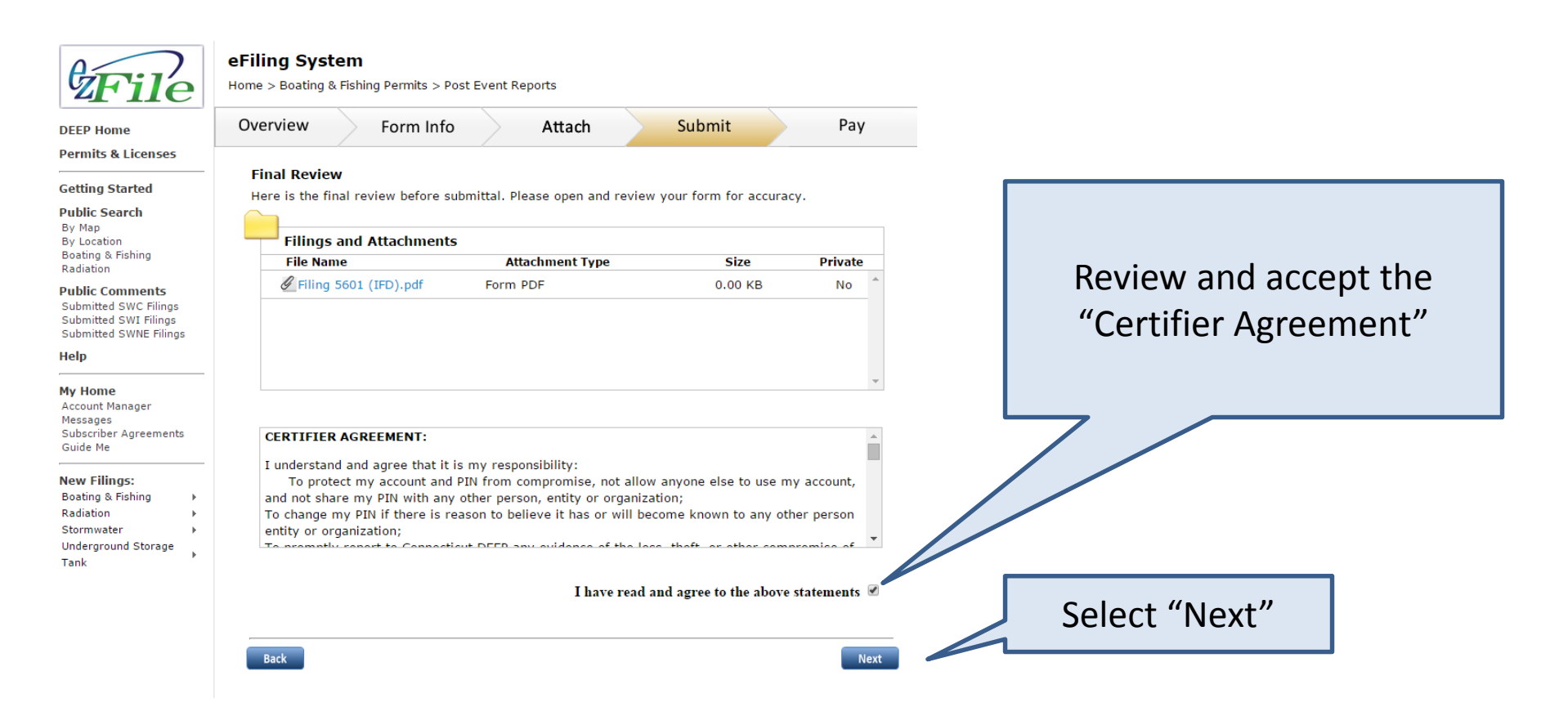

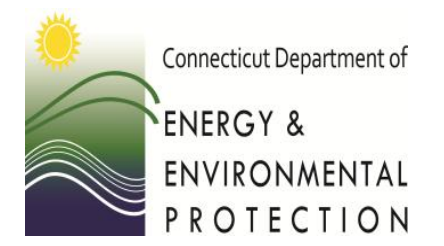

Thank You

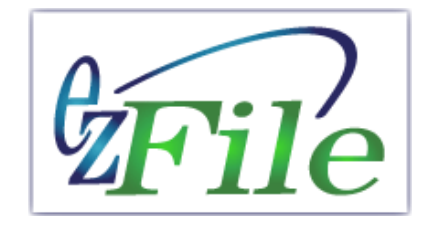

Thank you for completing and submitting your tournament report.